## ΟΔΗΓΙΕΣ ΓΙΑ ΤΗΝ ΕΞ ΑΠΟΣΤΑΣΕΩΣ ΕΡΓΑΣΙΑ ΧΡΗΣΤΩΝ

ΠΟΥ ΧΡΗΣΙΜΟΠΟΙΟΥΝ Η/Υ ΤΕΧΝΟΛΟΓΙΑΣ VDI

## ΠΡΩΤΟΣ ΤΡΟΠΟΣ

- Σύνδεση με το Πανεπιστήμιο Θεσσαλίας μέσω VPN. Οδηγίες σύνδεσης vpn στον σύνδεσμο: <u>https://it.uth.gr/services/eikoniko-idiotiko-diktyo-vpn</u>
- Μετά την σύνδεση με vpn στο δικτύου του Π.Θ. ανοίγουμε ένα πρόγραμμα περιήγησης στο internet (Internet Browser) όπως είναι ο Edge, Mozilla, Opera, Chrome, Safari και μεταβαίνουμε στην διεύθυνση <u>https://vdi2.uth.gr/</u>.
- 3. Επιλέγουμε : VMware Horizon HTML Access

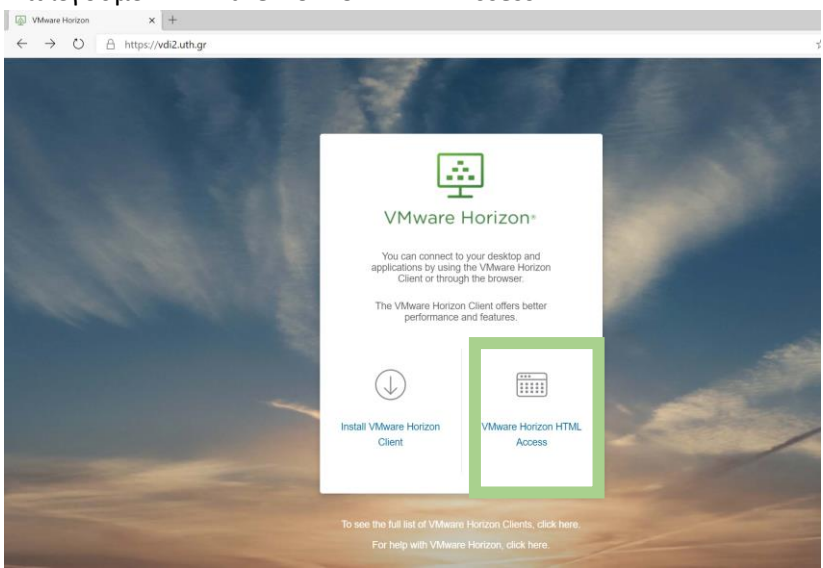

4. Συμπληρώνουμε **τα στοιχεία του ιδρυματικού μας λογαριασμού** (όπως και στο τερματικό της εργασίας μας) και πατάμε **Login.** 

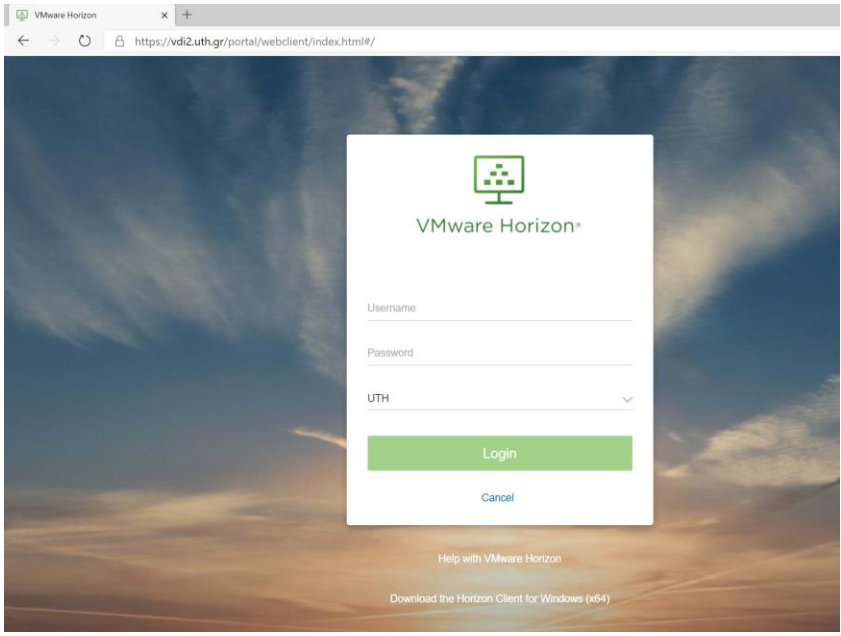

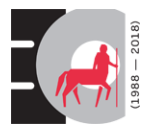

Πανεπιστήμιο Θεσσαλίας
Διεύθυνση Μηχανοργάνωσης
Κέντρο Δικτύου Τηλεματικής

## ΔΕΥΤΕΡΟΣ ΤΡΟΠΟΣ (ΓΙΑ ΠΡΟΧΩΡΗΜΕΝΟΥΣ ΧΡΗΣΤΕΣ)

- Μεταβαίνουμε στην διεύθυνσή <u>https://download3.vmware.com/software/view/viewclients/CART21FQ1/VMware-</u> <u>Horizon-Client-5.4.0-15805437.exe</u> και κατεβαίνει το αρχείο VMware-Horizon-Client-5.4.0-15805437.exe.
- 2. Εκτελούμε με διπλό κλικ το αρχείο εγκατάστασης που κατεβάσαμε
- Με την ολοκλήρωση της εγκατάστασης εμφανίζεται στην επιφάνεια εργασίας μας το παρακάτω εικονίδιο

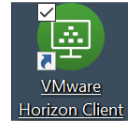

- 4. Κάνουμε διπλό κλικ στο εικονίδιο για να ανοίξει η εφαρμογή
- 5. Στην οθόνη που ανοίγει κάνουμε κλικ στο **+New Server** στην αριστερή επάνω γωνία.

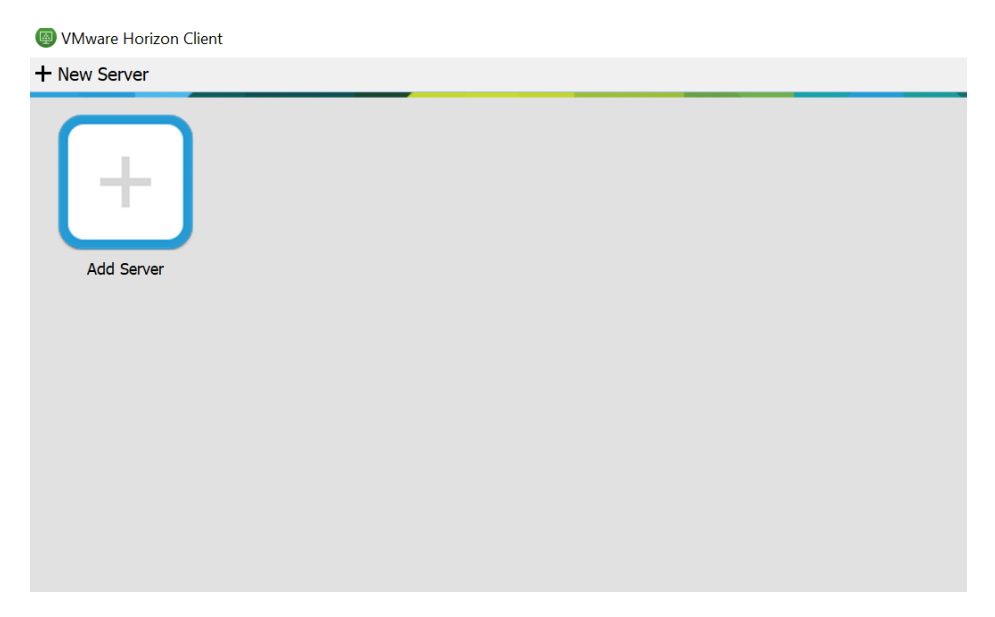

6. Στο αναδυόμενο παράθυρο της παρακάτω οθόνης εισάγουμε vdi2.uth.gr και πατάμε Connect

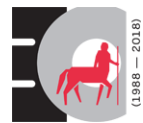

| WMware Horizon Client |                                         |   |
|-----------------------|-----------------------------------------|---|
| + New Server          |                                         |   |
| Add Server            |                                         |   |
|                       | 國 VMware Horizon Client                 | × |
|                       | vmware Horizon                          |   |
|                       | Enter the name of the Connection Server |   |
|                       |                                         | _ |
|                       | Connect Cancel                          |   |
|                       |                                         |   |

Τέλος, συμπληρώνουμε τα στοιχεία του ιδρυματικού μας λογαριασμού (όπως και στο τερματικό της εργασίας μας) και πατάμε Login

| Cancel | Loading                       |  |
|--------|-------------------------------|--|
| Cancer | Loading                       |  |
|        |                               |  |
|        |                               |  |
|        |                               |  |
|        |                               |  |
|        |                               |  |
|        |                               |  |
|        | 🕞 Login — 🗌 🗙                 |  |
|        | vmware Horizon                |  |
|        |                               |  |
|        |                               |  |
|        | Server: 🏠 https://vdi2.uth.gr |  |
|        | liser name:                   |  |
|        |                               |  |
|        | Password:                     |  |
|        | Domain: UTH V                 |  |
|        |                               |  |
|        | Login Cancel                  |  |
|        |                               |  |
|        |                               |  |
|        |                               |  |
|        |                               |  |
|        |                               |  |
|        |                               |  |
|        |                               |  |

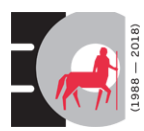

Πανεπιστήμιο Θεσσαλίας Διεύθυνση Μηχανοργάνωσης Κέντρο Δικτύου Τηλεματικής